Manual 123, LP-288ai V2.0 Radio compacto para exteriores con tecnología TURBO OFDM para el aumento de régimen de transmisión. INSTALACIÓN MODO CLIENTE FIRMWARE V2.0.3B2P1.

LP288aiV23B2\_M123\_SPC01W

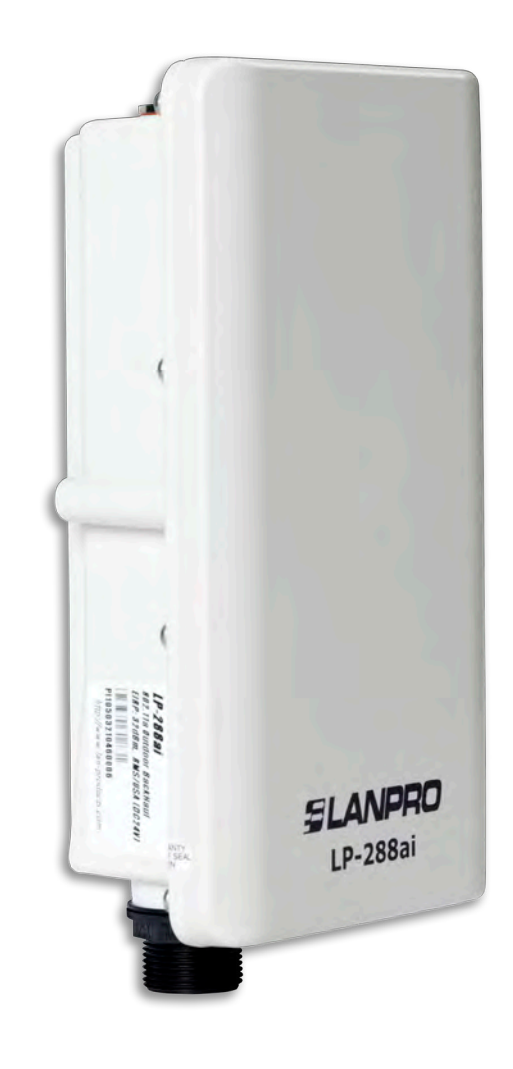

Manual 123, LP-288ai V2.0 Radio compacto para exteriores con tecnología TURBO OFDM para el aumento de régimen de transmisión. INSTALACIÓN MODO CLIENTE, FIRMWARE V2.0.3B2P1.

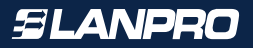

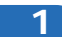

Revise el contenido de la caja, tal como se muestra en la Figura 1.

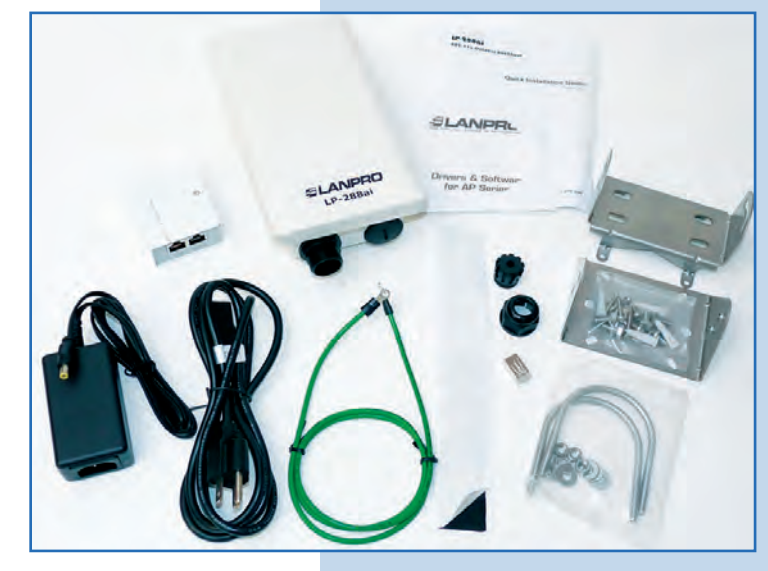

Prepare el cable con el conector, tal como se muestran en las Figuras 2-1, 2-2 y 2-3.

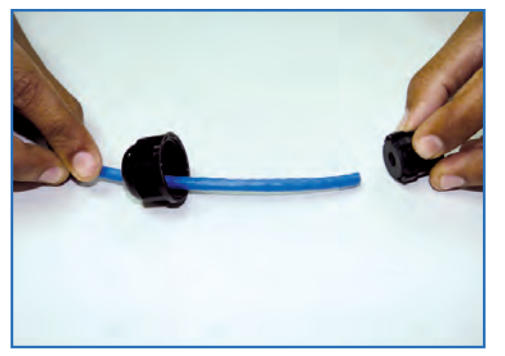

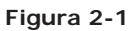

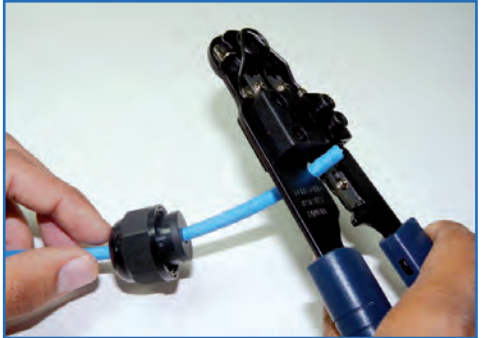

Figura 1

Figura 2-2

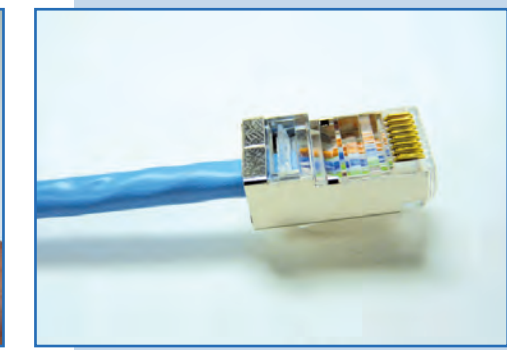

Figura 2-3

# 3

2

Conecte el cable, tal como se muestra en la Figura 3.

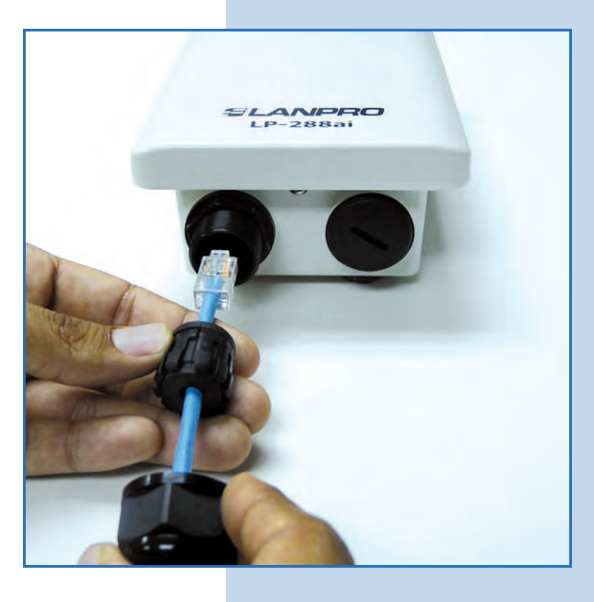

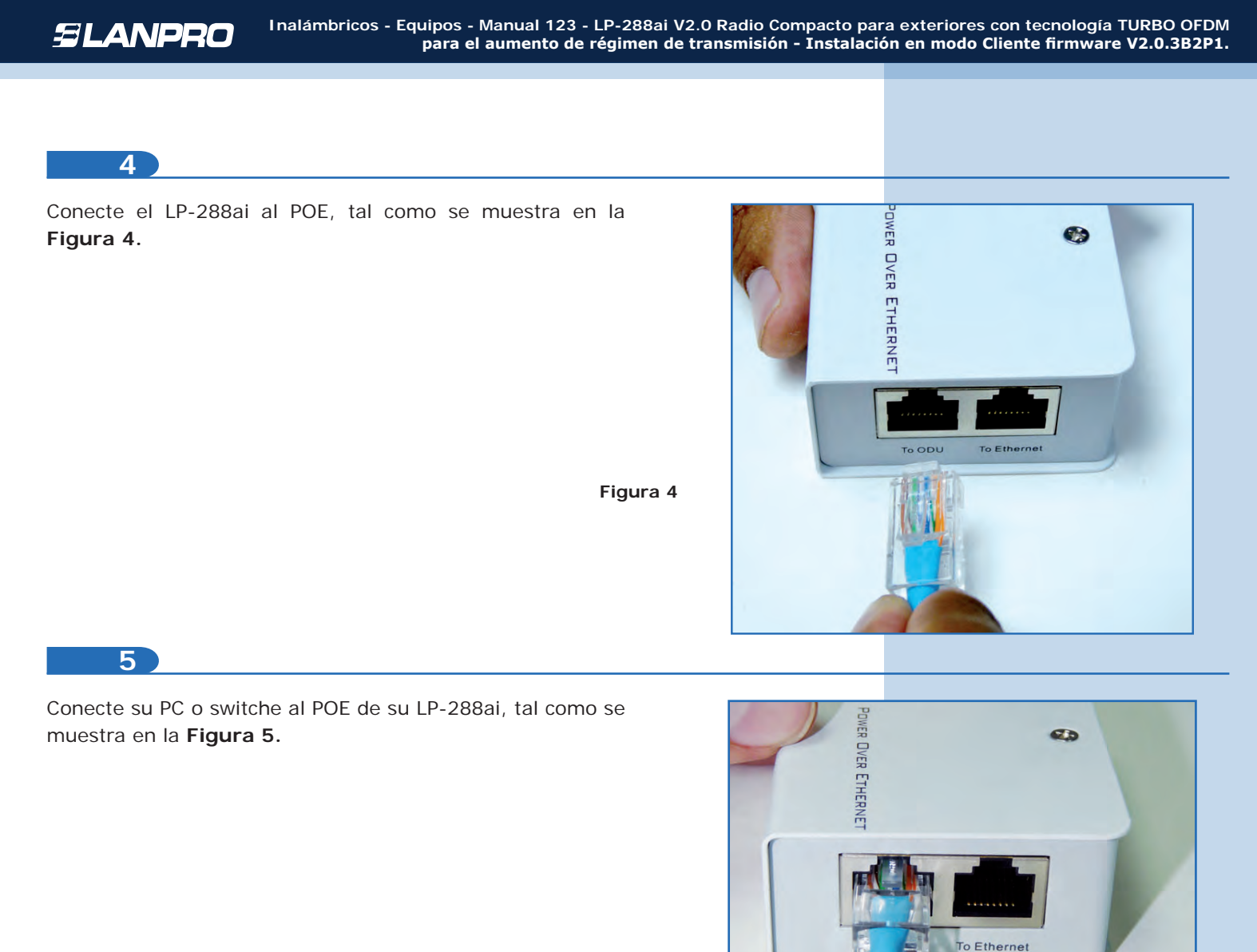

Figura 5

6

Figura 6.

Conecte a la energía eléctrica, tal como se muestra en la

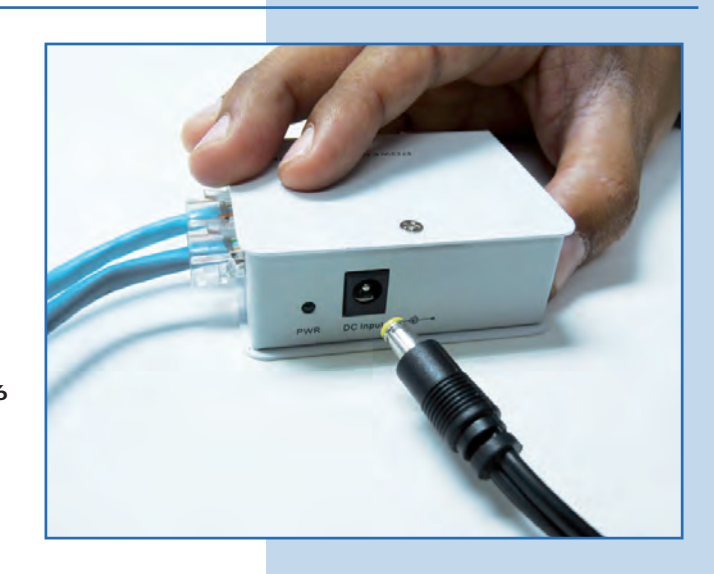

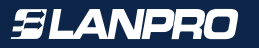

Vaya a las propiedades de su tarjeta de red y seleccione Internet Local Area Connection Properties ? X Protocol/Properties, tal como se muestra en la Figura 7. General Advanced Connect using: Intel(R) PRO/1000 MT Mobile Conne Configure... This connection uses the following items: ST NWLink NetBIOS NwLink IPX/SPX/NetBIOS Compatible Transport Prot Internet Protocol (TCP/IP) > Install. Unmittal Properties Description Figura 7 Transmission Control Protocol/Internet Protocol. The default wide area network protocol that provides communication across diverse interconnected networks. Show icon in notification area when connected Notify me when this connection has limited or no connectivity. OK. Cancel 8

Seleccione **Use the following IP address** y coloque una dirección IP dentro del rango de IP por defecto del LP-288ai. En este ejemplo hemos seleccionado la dirección 192.168.1.201, el LP-288ai tiene por defecto la dirección 192.168.1.2. En **Subnet mask** coloque 255.255.255.0, en **Default gateway** la dirección del router destino, en el DNS deberá colocar el **DNS** de red, esto para que las consultas correspondientes se envíen al mismo en la red, tal como se muestra en la **Figura 8.** Una vez finalizado seleccione **OK** dos veces.

| General Advanced                                                                                                    | General                                                                                                    |                                                                                                |
|----------------------------------------------------------------------------------------------------|----------------------------------------------------------------------------------------------------|------------------------------------------------------------------------------------------------|
| Connect using:           Imp         Intel(R) PR0/1000 MT Mobile Conne         Conf           This connection uses the following items:         Conf | You can get IP settings assigned<br>this capability. Otherwise, you ne<br>the appropriate IP settings.<br>Obtain an IP address auton | ł automatically ił your network support<br>ed to ask your network administrator f<br>natically |
| ST NWLink NetBIOS                                                                                                    | Use the following IP address                                                                                                    | 5.                                                                                             |
| 3 <sup></sup> NWLink IPX/SPX/NetBIOS Compatible Transpo     3 <sup></sup> Internet Protocol (TCP/IP)                                                 | IP address:<br>Subnet mask:                                                                                                    | 192 . 168 . 1 . 201<br>255 . 255 . 255 . 0                                                     |
| Instal Universital Prop                                                                                                    | Default gateway:                                                                                                    | 192.168.1.1                                                                                    |
| Description                                                                                                    | Observation (1945) prevention debence                                                                                                | automatic altr                                                                                 |
| Transmission Control Protocol/Internet Protocol. The d                                                                                               | Use the following DNS served                                                                                                    | ver addresses:                                                                                 |
| across diverse interconnected networks.                                                                                                    | Preferred DNS server:                                                                                                    | 192.168.1.1                                                                                    |
| Show icon in notification area when connected     Notify me when this connection has limited or no conr                                              | Alternate DNS server:                                                                                                    |                                                                                                |
|                                                                                                    |                                                                                                    | Advanced                                                                                       |
| THE DEVICE                                                                                                    |                                                                                                    |                                                                                                |

Es importante mencionar que en esta configuración del LP-288ai él será un cliente de la red destino. Por favor, guíese por el siguiente diagrama mostrado en la **Figura 9**.

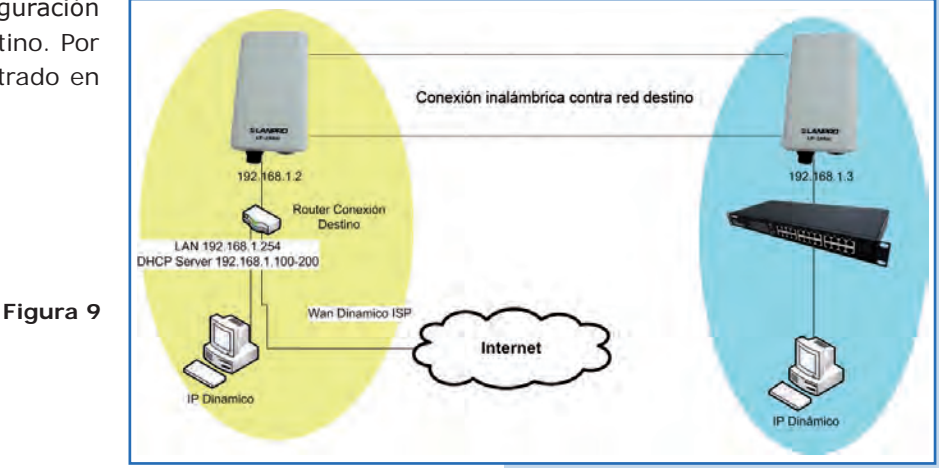

En este diagrama, la red destino es la de color amarillo. En ésta usted tiene un router que provee la conexión a Internet y tiene habilitada la entrega de direcciones dentro del segmento 192.168.1.x, teniendo como reservadas las direcciones restantes al scope. El router en cuestión sólo entregará direcciones desde la 100 a la 200 y provee la conexión a Internet. El segmento de color azul es la red de su LP-288ai donde tiene la dirección por defecto 192.168.1.3, tal como se muestra en la **Figura 9.** 

# 10

11

Abra el navegador de su elección y coloque la dirección por defecto 192.168.1.20, tal como se muestra en la Figura 10.

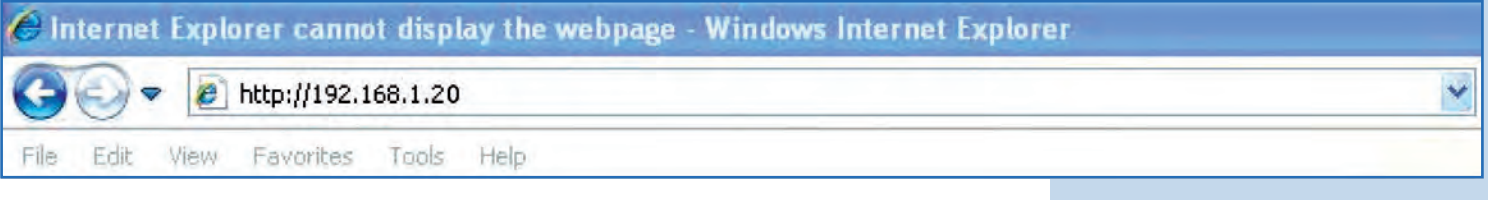

#### Figura 10

El equipo le solicitará un usuario y una contraseña. El LP-288ai tiene 2 niveles de usuarios, uno con todos los privilegios que es por defecto usuario **super**, clave **super** y uno con menos privilegios, usuario admin clave admin. Coloque usuario **super**, clave **super** y seleccione **OK**, tal como se muestra en la **Figura 11**.

| 1                                                        | 15                                                                                        |                        |
|----------------------------------------------------------|-------------------------------------------------------------------------------------------|------------------------|
| The server 192.1<br>username and pa                      | 68.1.20 at Secure Realm requires                                                          | a                      |
| Warning: This ser<br>password be sen<br>without a secure | ver is requesting that your userna<br>t in an insecure manner (basic auth<br>connection). | ame and<br>nentication |
| User name:                                               | 😰 super                                                                                   |                        |
| Password:                                                |                                                                                           | -                      |
|                                                          | Remember my password                                                                      |                        |
|                                                          |                                                                                           |                        |
|                                                          | ок                                                                                        | Cancel                 |
|                                                          | 514.                                                                                      | concor                 |

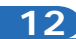

Seleccione **IP Configuration** y cambie la dirección IP a 192.168.1.3, para efectos de este ejemplo. Guarde los cambios seleccionando **Update**, tal como se muestra en la **Figura 12**.

| eiemplo. |                    | Basic ->IP Configuration Update Reboot                 |
|----------|--------------------|--------------------------------------------------------|
|          | <b>SLANPRO</b>     |                                                        |
| tal como |                    |                                                        |
|          |                    | IP Mode:      Static IP     C Dynamic IP (DHCP Client) |
|          | Basic              | DHCP Relay:  O Disable C Enable                        |
|          | Site Survey        | Contract Contract Contract                             |
|          | Administration     |                                                        |
|          | HTTP Server        | a second to a second                                   |
|          | IP Configuration   | IP Address: 192 , 168 , 1 , 3                          |
|          | Operation Mode     | Subact March DEC DEC DEC 0                             |
|          | Remote AP List     | Sublice Plane: 200 . [200 . [200 .]0                   |
|          | SNTD Setting       | Default Gateway Address: 0 .0 .0                       |
| oura 12  | Sinth Setting      | Domain Name Server IP Address: 0 0 0                   |
| gara in  | Advanced           |                                                        |
|          | Radio Setting      |                                                        |
|          | Security Setting   |                                                        |
|          | MAC Addr Control   |                                                        |
|          | Protocol Filter    |                                                        |
|          | SNMP Configuration |                                                        |
|          | Miscellaneous      |                                                        |
|          | Qos Setting        |                                                        |
| L        | Vian Setting       |                                                        |

## 13

Una vez guardado los cambios, seleccione **Reboot** para que los mismos tengan efecto, tal como se muestra en la **Figura 13**.

|           | Citepitiversonines                                                                                                    |                                                                                                    |
|-----------|----------------------------------------------------------------------------------------------------|----------------------------------------------------------------------------------------------------|
| como se   | SLANPRO                                                                                                    | Basic ->IP Configuration Update Reboot Reminder: Please reboot for changes to take effect                                                                                                    |
|           | Basic<br>Site Survey<br>Administration<br>HTTP. Server                                                                                         | IP Mode: C Static IP C Dynamic IP (DHCP Client)<br>DHCP Relay: C Disable C Enable                                                                                                    |
| Figura 13 | Deration Mode<br>Operation Mode<br>Remote AP List<br>Statistics<br>SI(TP Setting<br>Advanced                                                   | IP Address:         192         .         168         .         1         .         3           Subnet Mask:         255         .         255         .         0         0         0         0         0         0         0         0         0         0         0         0         0         0         0         0         0         0         0         0         0         0         0         0         0         0         0         0         0         0         0         0         0         0         0         0         0         0         0         0         0         0         0         0         0         0         0         0         0         0         0         0         0         0         0         0         0         0         0         0         0         0         0         0         0         0         0         0         0         0         0         0         0         0         0         0         0         0         0         0         0         0         0         0         0         0         0         0         0         0         0 <td< td=""></td<> |
|           | Radio Setting<br>Security Setting<br>MAC Addr Control<br>Protocol Filter<br>SNMP Contiguration<br>Miscellaneous<br>Qos Setting<br>Vian Setting | Domain name server IP Address: U . U . U . JU                                                                                                    |

14

El equipo indicará que está reiniciando y aplicando los cambios, tal como se muestra en la **Figura 14**.

| icando los | Favorites Chttp://192.168.1.20                                                                                                    |                                                                                          |
|------------|----------------------------------------------------------------------------------------------------|------------------------------------------------------------------------------------------|
| 14.        | SLANPRO                                                                                                    |                                                                                          |
|            | Basic<br>Site Survey<br>Administration<br>HTTP Server<br>IP Configuration<br>Operation Mode<br>Remote AP List<br>Statistics<br>SWTP Setting                                                    | <b>REBOOTING</b><br>If the browser fails to auto-redirect, please use the left navigator |
| Figura 14  | Activaticed<br>Radio Setting<br>Security Setting<br>MAC Addr Control<br>Protocol Filter<br>SNMP Configuration<br>Miscellaneous<br>Oos Setting<br>Vian Setting<br>System Log<br>Pair Connection |                                                                                          |

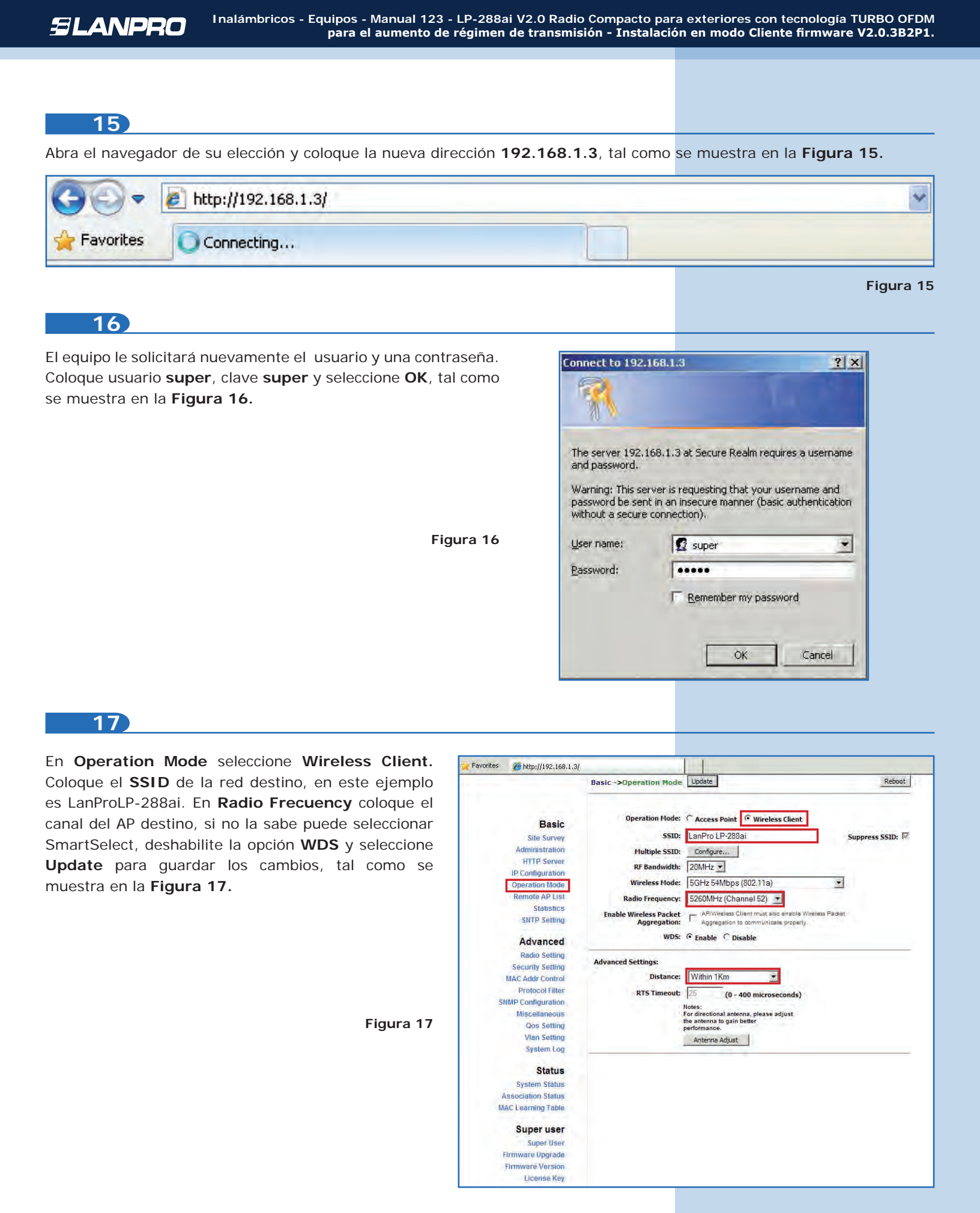

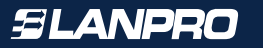

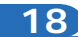

El equipo salvará los cambios, pero no se harán efectivos hasta que reinicie el equipo. Para esto seleccione **Reboot**, tal como se muestra en la **Figura 18**. Es importante mencionar que puede configurar el equipo de manera que sólo se conecte contra el AP destino utilizando el **Remote MAC**, por lo cual le recomendamos leer el 123 de modo Punto a punto, Punto a Multi-punto. (LP288aiV2\_M123\_SPD01W).

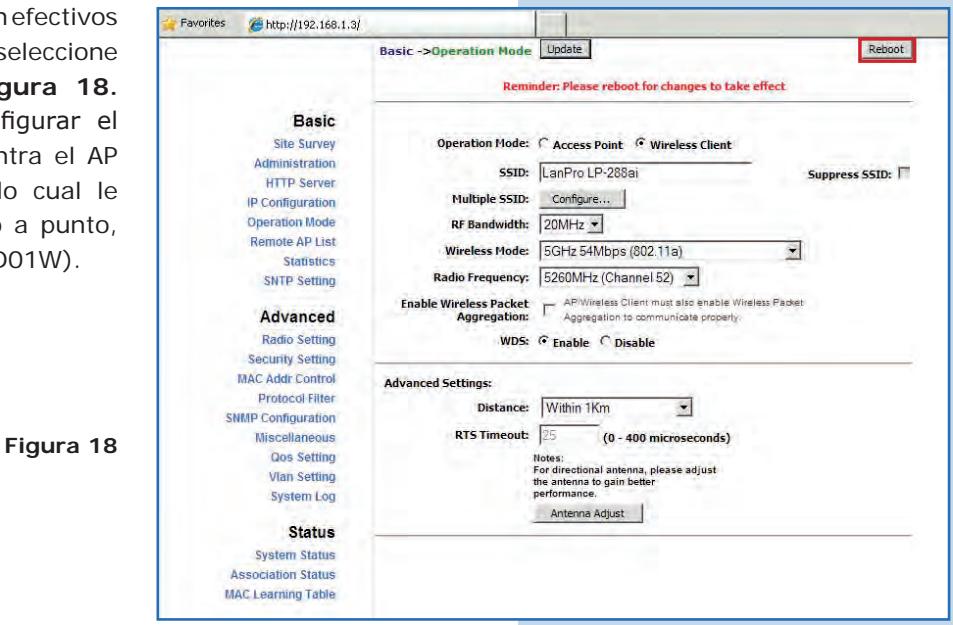

19

El equipo indicará que está reiniciando y aplicando los cambios, tal como se muestra en la **Figura 19**.

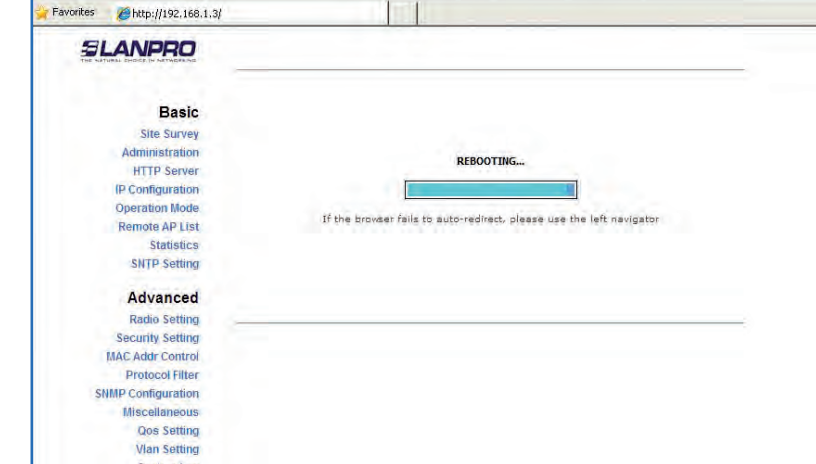

#### 20

Seleccione Advanced/Security Setting. En Security Mode seleccione el modo de encriptación, recuerde que debe colocar la misma encriptación que el AP destino, tal como se muestra en la Figura 20.

Advanced -> Security Setting Update Reboot Basic Security Mode: Disabled . Site Survey Disabled Administration WEF WPA\_PSK **HTTP Server** IP Configuration WPA2 PSK Operation Mode Remote AP List Statistics SNTP Setting Advanced Radio Settin Security Setting AC Addr Contro Protocol Filter MP Configuration Miscellaneous Qos Setting Vian Setting System Log

Figura 20

Figura 19

Favorites

Chttp://192.168.1.3/

Deberá colocar la frase de encriptación que corresponde en el campo **PassPhrase**, así como el tipo de encriptación en el combo **Cipher Type**. Seleccione **Update** para guardar los cambios, tal como se muestra en la **Figura 21**. Recuerde que debe ser el mismo del AP destino.

Figura 21

|                               | Advanced ->Security Setting Update                                                                              | Reboot |
|-------------------------------|----------------------------------------------------------------------------------------------------|--------|
|                               | Advanced Sociality Details   Details                                                                            |        |
| Basic                         | Security Mode: WPA2_PSK 💌                                                                                       |        |
| Site Survey<br>Administration |                                                                                                    |        |
| HTTP Server                   | PassPhrase 01234567890                                                                                          |        |
| IP Configuration              |                                                                                                    |        |
| Operation Mode                | Cipher Type: TKIP •                                                                                             |        |
| Remote AP List                | the second second second second second second second second second second second second second second second se |        |
| Statistics                    |                                                                                                    |        |
| SNTP Setting                  |                                                                                                    |        |
| Advanced                      |                                                                                                    |        |
| Radio Setting                 |                                                                                                    |        |
| Security Setting              |                                                                                                    |        |
| MAC Addr Control              |                                                                                                    |        |
| Protocol Filter               |                                                                                                    |        |
| SNMP Configuration            |                                                                                                    |        |
| Miscellaneous                 |                                                                                                    |        |

|  | _ |
|--|---|
|  |   |
|  |   |
|  |   |
|  |   |

Una vez salvado los cambios deberá seleccionar **Reboot** para que tengan efecto, tal como se muestra en la **Figura 22**.

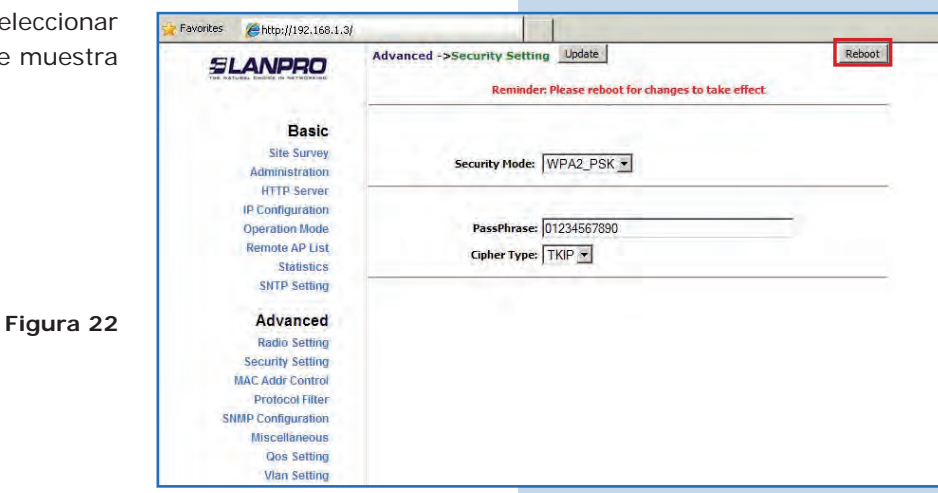

23

El equipo indicará que se está reiniciando y aplicando los cambios, tal como se muestra en la **Figura 23**.

| Basic              |                                                                   |
|--------------------|-------------------------------------------------------------------|
| Site Survey        |                                                                   |
| Administration     | DEPOOTTNE                                                         |
| HTTP Server        | KLBOOTING                                                         |
| (P Configuration   |                                                                   |
| Operation Mode     | The base was faile to a star and rank almost the last souther too |
| Remote AP List     | The provise rais to accorregistic please use the relicities/gator |
| Statistics         |                                                                   |
| SNTP Setting       |                                                                   |
| Advanced           |                                                                   |
| Radio Setting      |                                                                   |
| Security Setting   |                                                                   |
| MAC Addr Control   |                                                                   |
| Protocol Filter    |                                                                   |
| SNMP Configuration |                                                                   |
| Miscellaneous      |                                                                   |
| Qos Setting        |                                                                   |
| Vian Setting       |                                                                   |

Para comprobar la conectividad, ejecute en una ventana de comandos el comando Ping contra el IP del equipo al que se está conectando, en este caso el 192.168.1.2. Para esto seleccione Start o Inicio, haga clic en Run o Ejecutar, escriba el comando CMD y seleccione OK, tal como se muestra en las Figuras 24-1 y 24-2.

| n: cmd           |
|------------------|
|                  |
| OK Cancel Browse |
|                  |

Escriba el comando ping seguido del IP del equipo destino, en este caso 192.168.1.2, y presione Enter. Observará respuesta del equipo destino, tal como se muestra en la Figuras 25-1 y 25-2.

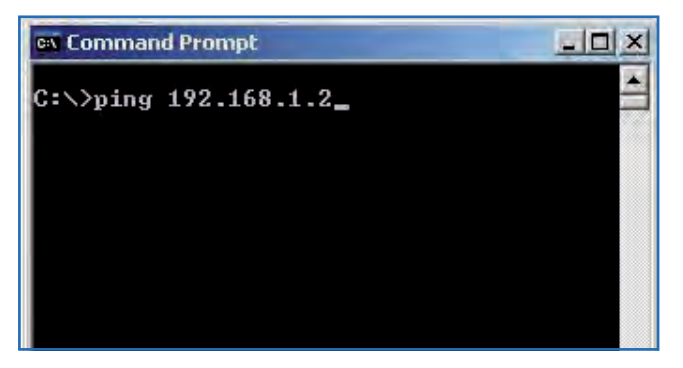

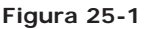

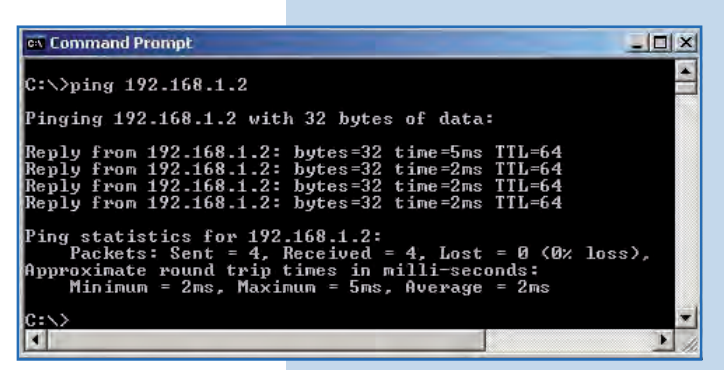

Figura 25-2

26

## Recomendación importante (opcional):

Proceda a cambiar la clave del usuario admin y del usuario super de su equipo. Para cambiar la clave del usuario admin, seleccione Basic/Administration y coloque la nueva clave en la casilla Password, luego haga clic en Update, tal como se muestra en la Figura 26.

| SLANPRO                                                                                                    | Basic ->Administration Updat            | e | Reboot |
|----------------------------------------------------------------------------------------------------|-----------------------------------------|---|--------|
| Basic<br>Site Survey<br>Administration<br>HTTP Server<br>IP Configuration<br>Operation Mode<br>Remote AP List<br>Statistics<br>SNTP Setting | Device Name:<br>User Name:<br>Password: |   |        |

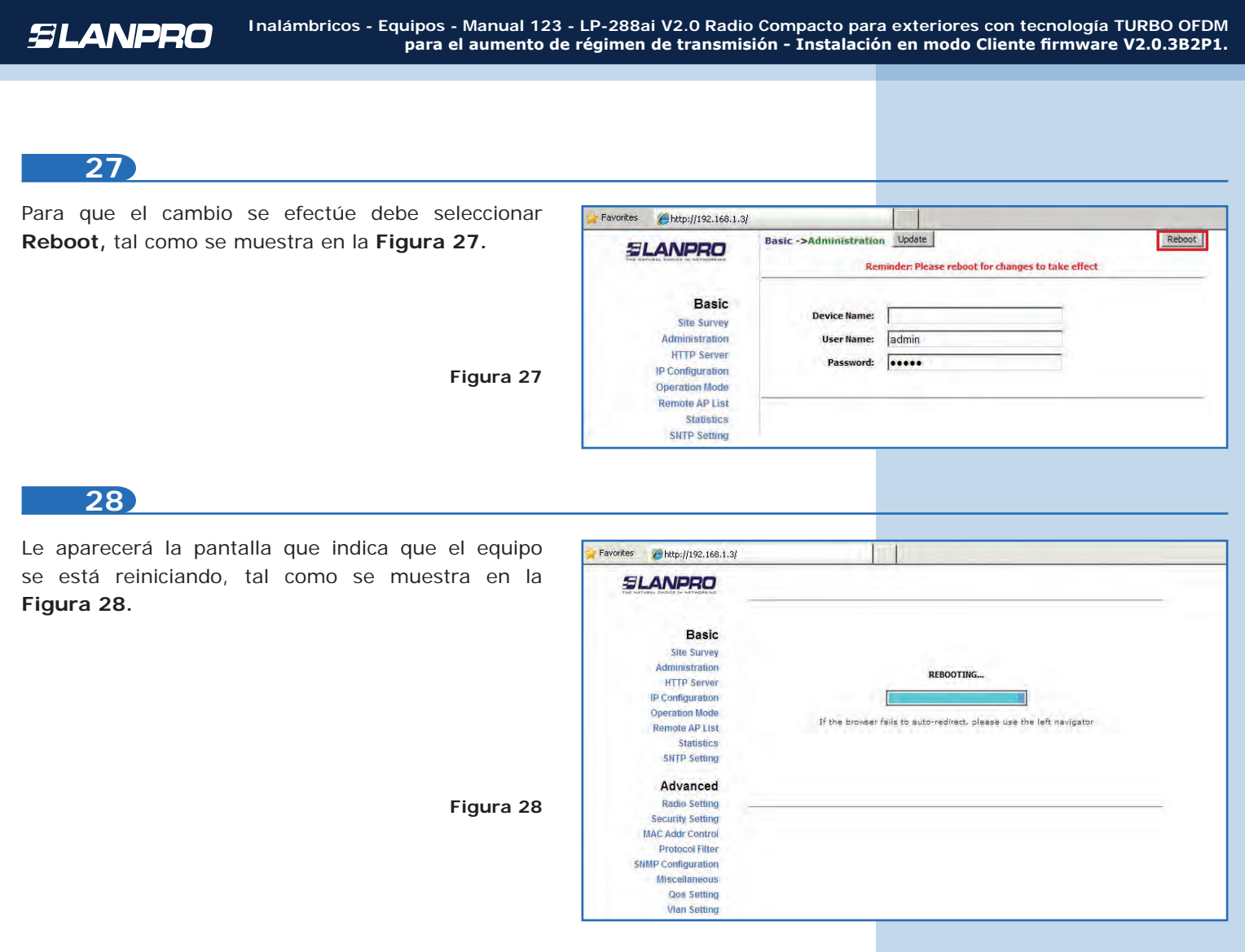

Proceda a cambiar la clave del usuario **super**; se le recuerda que para efectuar este cambio deberá estar autenticado como usuario super. Seleccione la opción **Super User/Super User** y coloque la nueva clave en el campo **Password,** luego haga clic en **Update**, tal como se muestra en la **Figura 29**.

| <b>Jei</b> , se le | Pavonites # http://192.168.1.3   | /                              |        |
|--------------------|----------------------------------|--------------------------------|--------|
| perá estar         | SLANPRO                          | Super User ->Super User Update | Reboot |
| la opción          | THE NATURAL ENGINE IN NETWORKIND |                                |        |
|                    | Basic                            | User Name: Super               |        |
| eva clave          | Site Survey                      | Password assa                  |        |
| Update,            | Administration                   | 1035000                        |        |
|                    | HTTP Server                      |                                |        |
|                    | Operation Mode                   |                                |        |
|                    | Remote AP List                   |                                |        |
|                    | Statistics                       |                                |        |
|                    | SNTP Setting                     |                                |        |
|                    | Advanced                         |                                |        |
|                    | Radio Setting                    |                                |        |
|                    | Security Setting                 |                                |        |
|                    | MAC Addr Control                 |                                |        |
|                    | Protocol Filter                  |                                |        |
|                    | SNMP Configuration               |                                |        |
|                    | Miscellaneous                    |                                |        |
|                    | Qos Setting                      |                                |        |
|                    | Vian Setting                     |                                |        |
| Figura 29          | System Log                       |                                |        |
|                    | Pair Connection                  |                                |        |
|                    | Status                           |                                |        |
|                    | System Status                    |                                |        |
|                    | Association Status               |                                |        |
|                    | MAC Learning Table               |                                |        |
|                    | Super user                       |                                |        |
|                    | Firmware Upgrade                 |                                |        |

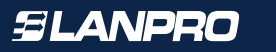

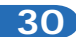

Para que el cambio se efectúe debe seleccionar **Reboot**, tal como se muestra en la **Figura 30**.

| 0. SLANPRO |                    | Super User ->Super User IDdate Reboot Reminder: Please reboot for changes to take effect |        |  |
|------------|--------------------|------------------------------------------------------------------------------------------|--------|--|
|            | Basic              |                                                                                          |        |  |
|            | Site Survey        |                                                                                          |        |  |
|            | Administration     | User Name:                                                                               | super  |  |
|            | HTTP Server        | Password:                                                                                |        |  |
|            | IP Configuration   |                                                                                          | (Color |  |
|            | Operation Mode     |                                                                                          |        |  |
|            | Remote AP List     |                                                                                          |        |  |
|            | Statistics         |                                                                                          |        |  |
| igura 30   | SNTP Setting       |                                                                                          |        |  |
|            | Advanced           |                                                                                          |        |  |
|            | Radio Setting      |                                                                                          |        |  |
|            | Security Setting   |                                                                                          |        |  |
|            | MAC Addr Control   |                                                                                          |        |  |
|            | Protocol Filter    |                                                                                          |        |  |
|            | SNMP Configuration |                                                                                          |        |  |
|            | Miscellaneous      |                                                                                          |        |  |
|            | Qos Setting        |                                                                                          |        |  |

### 31

Le aparecerá la pantalla que indica que el equipo se está reiniciando, tal como se muestra en la **Figura 31.** 

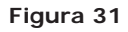

| 5 💋 http://192,168.1.3/ |                                                                      |
|-------------------------|----------------------------------------------------------------------|
|                         |                                                                      |
| Basic                   |                                                                      |
| Site Survey             |                                                                      |
| Administration          | DEPOSTUE                                                             |
| HTTP Server             | KEBOOTING                                                            |
| (P Configuration        |                                                                      |
| Operation Mode          | If the browser fails to auto-redirect, please use the left navigator |
| Remote AP List          |                                                                      |
| Statistics              |                                                                      |
| SNTP Setting            |                                                                      |
| Advanced                |                                                                      |
| Radio Setting           |                                                                      |
| Security Setting        |                                                                      |
| MAC Addr Control        |                                                                      |
| Protocol Filter         |                                                                      |
| SNMP Configuration      |                                                                      |
| Miscellaneous           |                                                                      |
| Qos Setting             |                                                                      |
| Vian Setting            |                                                                      |

## 32

El equipo le solicitará nuevamente su usuario y clave, coloque el valor que cambió y seleccione **OK**, tal como se muestra en la **Figura 32**.

| ionnect to 192.                                          | 168.1.3                                                                                                    |
|----------------------------------------------------------|----------------------------------------------------------------------------------------------------|
| 1                                                        | 14                                                                                                    |
| The server 192.1<br>and password.                        | 168.1.3 at Secure Realm requires a username                                                                 |
| Warning: This sei<br>password be sen<br>without a secure | rver is requesting that your username and<br>it in an insecure manner (basic authentication<br>connection). |
| <u>U</u> ser name:                                       | 🖸 super 💽                                                                                                   |
|                                                          |                                                                                                    |
| Password:                                                |                                                                                                    |
| Password:                                                | Remember my password                                                                                        |
| <u>P</u> assword:                                        | Remember my password                                                                                        |
| <u>P</u> assword:                                        | Remember my password                                                                                        |

www.lanpro.com

• Anexo 1: Tenga en cuenta que la correcta selección del canal de frecuencia es un factor vital para el rendimiento de su red inalámbrica. El equipo LP-288ai trabaja en la banda de frecuencias ISM 5GHz y posee una mayor cantidad de canales de frecuencia que NO se solapan entre ellos (debido al espaciamiento en frecuencia entre canales), sin embargo, existe la posibilidad de que en el sitio donde usted este instalando su red inalámbrica existan otras fuentes de transmisión que operen en la banda 5GHz, esto puede traer como consecuencia que la señal de su red inalámbrica se vea interferida por otros dispositivos si ambos trabajan en el mismo canal de frecuencia dentro de la banda de 5GHz. Para evitar esto, usted podrá realizar un sondeo de la red mediante la opción de SiteSurvey y detectar cuales canales de frecuencia están siendo utilizados en el sitio, la idea es seleccionar o configurar sus LP-288ai en el canal de frecuencia que usted vea que está despejado o no ha sido utilizado; en el caso poco probable de que todos los canales estén ocupados se recomienda utilizar el canal de frecuencia cuya potencia de transmisión sea la menor en el sitio.

• **Anexo 2:** En la página de OperationMode la opción AdvancedSettings se tienen varias opciones para el parámetro de Distance, este parámetro le permite al usuario seleccionar la distancia aproximada entre el dispositivo AP y el dispositivo Slave (o bien entre dispositivos AP), si se selecciona la distancia adecuada el LP-288ai manejara la latencia sobre un trayecto de larga distancia, esto permite reducir la tasa de error y aumentar la velocidad de transmisión **(Figura 32)**.